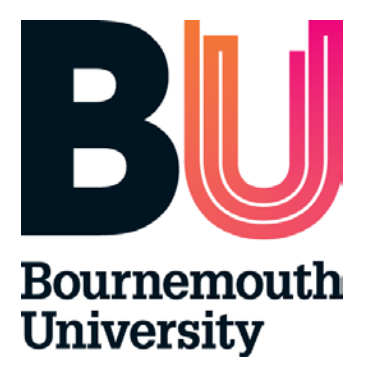

# Placement Environment Profile (PEP) Complete User Guide View and Edit

August 2016

# Content

- 1. Introduction
- 2. PEP User Account and Logging In
- 3. PEP Homepage and Menus
- 4. Viewing information on PEP
- 5. Editing information on PEP
- 6. Help

# 1. Introduction What ARC, PEP, POW and Audit Tool?

ARC is a placement management system that assists the allocation of students to placements across a range of disciplines. Bournemouth University will use following ARC modules:

- ARC core application enables the HSS Placements Support Team to centrally administer placements.
- ARC PEP (Practice Environment Profile) provides each placement area with:
- Ability to share placement information with students and update their profile
- Access to information about student allocations
- Ability to access reports on specific placement information
- ARC POW (Placements On the Web) POW provides students with:
- Details of their placement
- Information about each individual placement area (location, type of service delivery, shift patterns, directions to get there, uniform requirements, facilities, accommodation, recommended pre- reading etc.)
- Record of their attendance
- Ability to evaluate the placement experience
- Audit Tool enables easier auditing of placement areas and provides easy access to recent audits
- Timesheets Management System (TMS)- online timesheets that enables students to keep record of their placement hours
- POWLite App- mobile version of ARC POW for students

# **1. PEP User Account and Logging in**

Access to PEP requires a username and password. These will be issued by the HSS Placements Support Team. If you require access, please email PEP Support on <a href="mailto:pepsupport@bournemouth.ac.uk">pepsupport@bournemouth.ac.uk</a>. Your user name and password will be emailed to you.

# Logging in

- Access the PEP Login page: <u>https://barc.bournemouth.ac.uk/pep</u> or via Bournemouth University's website: <u>www.bournemouth.ac.uk/pep</u> (click on ARC PEP tab on the bottom of the page)
- Enter your full email address as your login name and password provided by HSS Placements Support Team

| ername: |  |
|---------|--|
| ssword: |  |
| og On   |  |
|         |  |

© ARC Technology Ltd 2015

1

When you successfully login to PEP, the homepage will appear.

| BU Bourner                                                                      | nouth<br>ity                    | Practice<br>Environment<br>Profile (PEP)                                 |                     | losts                      | Mentor da | atabase     | Help                                    | amasio@<br>Change Details | bournemouth.ac.u |
|---------------------------------------------------------------------------------|---------------------------------|--------------------------------------------------------------------------|---------------------|----------------------------|-----------|-------------|-----------------------------------------|---------------------------|------------------|
| Practice Environment:<br>Trust:<br>Hospital:<br>Status:<br>Current Edit Status: | Active O De-A     All O Being E | Active () Archived () All<br>dited By You () Being Edited By S<br>Search | Someone Else () Not | ne Else O Not Being Edited |           |             | railable<br>J are editin<br>ecked out I | g<br>sy someone else      |                  |
| Number of hosts: 962                                                            |                                 |                                                                          |                     |                            |           |             |                                         |                           |                  |
|                                                                                 | Practice Environ                | ment Name                                                                | Being Edited By     | View PEP                   | PEP Edit  | Cancel Chan | ges Subi                                | mit Last Update Date      |                  |
| ✓ ☐ A&E ACUTE LIAISON                                                           | N                               |                                                                          |                     | 4                          | ₽₽        |             |                                         | 15/03/2016                |                  |
| ✓ ☐ A&E DEPARTMENT                                                              | (PGH)                           |                                                                          |                     |                            | ₽₽        |             |                                         | 19/01/2016                |                  |
| ✓ ☐ A&E YEOVIL PAEDA                                                            | TRICS                           |                                                                          |                     |                            | ₽₽        |             |                                         | 06/03/2015                |                  |

# 2. PEP Homepage and Menus

On successful login to the PEP, the homepage appears. It consists of a menu bar, a search field and selection of filters, icon key and details of all practice profiles to which you are assigned. If you are associated with a number of PEPs, all will appear but over a number of pages.

| NЛ | aı | n | m | ٥r  |   |
|----|----|---|---|-----|---|
|    | a  |   |   | CI. | ľ |

|                   | BU Bourner<br>Universi                                                                          | nouth<br>ity                                            | Practice<br>Environment<br>Profile (PEP) |                                                         | Hosts                                   | Mentor database     | e Help                                         | Change Details                                                 | bournemouth.ac.uk |
|-------------------|-------------------------------------------------------------------------------------------------|---------------------------------------------------------|------------------------------------------|---------------------------------------------------------|-----------------------------------------|---------------------|------------------------------------------------|----------------------------------------------------------------|-------------------|
| rch<br>anc<br>ers | Practice Environment:<br>Trust:<br>Hospital:<br>Status:                                         | Active O                                                | De-Active () Archived () All             | 1                                                       |                                         |                     | ✓ Available<br>You are editin<br>Checked out b | g<br>ny someone else                                           | )                 |
|                   | Current Edit Status:                                                                            | ● All ○ Bein                                            | g Edited By You 🔘 Being Ed               | ited By Someone Else 🔘 No                               | t Being Edite                           | d                   |                                                |                                                                |                   |
|                   | Current Edit Status:<br>Number of hosts: 962                                                    | ● All ○ Bein                                            | g Edited By You 🔿 Being Ed               | ited By Someone Else () No<br>Search                    | t Being Edite                           | d                   |                                                |                                                                |                   |
|                   | Current Edit Status:<br>Number of hosts: 962                                                    | All O Bein Practice Envir                               | g Edited By You 🔿 Being Ed               | ited By Someone Else () No<br>Search<br>Being Edited By | t Being Edite<br>Clear Sear             | d Ch PEP Edit Cance | el Changes Subr                                | nit Last Update Date                                           |                   |
|                   | Current Edit Status:<br>Number of hosts: 962<br>✓ ➡ A&E ACUTE LIAISON                           | All O Bein Practice Envir                               | g Edited By You 🔿 Being Ed               | ited By Someone Else () No<br>Search<br>Being Edited By | t Being Edite<br>Clear Sear<br>View PEP | PEP Edit Cance      | I Changes Subr                                 | nit Last Update Date<br>15/03/2018                             |                   |
|                   | Current Edit Status:<br>Number of hosts: 962<br>A&E ACUTE LIAISON<br>A&E DEPARTMENT             | All O Bein     Practice Envir     (PGH)                 | g Edited By You 🔿 Being Ed               | ited By Someone Else () No<br>Search<br>Being Edited By | t Being Edite<br>Clear Sear<br>View PEP | PEP Edit Cance      | el Changes Subr                                | nit Last Update Date<br>15/03/2018<br>19/01/2018               |                   |
|                   | Current Edit Status:  Number of hosts: 962  A&E ACUTE LIAISON  A&E DEPARTMENT  A&E VEOVIL PAEDA | All O Bein     Practice Envir     I     (PGH)     TRICS | g Edited By You 🔿 Being Ed               | Ited By Someone Else () No<br>Search<br>Being Edited By | t Being Edite<br>Clear Sear<br>View PEP | PEP Edit Cance      | el Changes Subr                                | nit Last Update Date<br>15/03/2018<br>19/01/2018<br>08/03/2015 |                   |

**Placement profiles** 

#### Main bar menu:

- Hosts- Click here to switch to the list of placement areas
- Mentor database Click here to switch to Practice Assessors database
- Change Details (Password) Click here to change your user account password. Please ensure you keep it secure and do not share it with anyone.
- Log out Click here to log out of PEP and return to the login page
- Help Click here to email: pepsupport@bournemouth.ac.uk

### **Search field**

This field is used to search for a particular practice profile to which you are assigned.

Key:

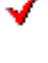

PEP available to You

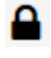

Someone else is editing PEP, the name and email address of the user will appear in the 'Being edited by' column

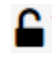

You are editing PEP. You can either continue working on entering information on PEP or Submit changes to make it available to other people

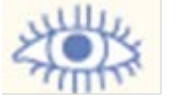

View - if you see this icon you can View the current information in this PEP

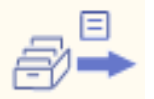

Edit PEP- you can edit your profile and make changes to its content

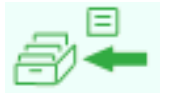

Submit changes to your PEP profile- by clicking on this icon you will save and publish changes made to your PEP

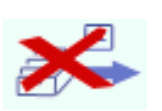

Cancel changes to your PEP profile- by clicking on this icon you will cancel all the changes that has been done to your profile

# 3. Viewing information on PEP

- Log into PEP
- Navigate to your PEP
- Click on the View Icon to go to the placement profile homepage

|   | Practice Environment Name | Being Edited By                           | View PEP | PEP Edit | Cancel Changes | Submit | Last Update Date |
|---|---------------------------|-------------------------------------------|----------|----------|----------------|--------|------------------|
| 6 | A&E ACUTE LIAISON         | Checked out for Audit by Ms Amanda Watson |          | ∂⇒       |                |        | 08/09/2014       |
| • | A&E DEPARTMENT (PGH)      |                                           |          | ₽₽       |                |        | 06/08/2015       |
| • | A&E YEOVIL PAEDATRICS     | (                                         |          | ∂₽₽      |                |        | 06/03/2015       |

- the placement profile homepage will be displayed

| BU           | Bournem<br>Universit | outh          | Pra<br>En<br>Pro      | Practice<br>Environment<br>Profile (PEP)               |                   |            | Me      | ntor datab | amasio@t | Log Out |                       |       |
|--------------|----------------------|---------------|-----------------------|--------------------------------------------------------|-------------------|------------|---------|------------|----------|---------|-----------------------|-------|
| Placement    | Name U               | NIVERSI       | TY CARE C             | ENTRE                                                  |                   |            |         |            |          |         |                       |       |
| Current Se   | quence               | 43            |                       | Last Update                                            | d On              | 25/01/2016 |         |            |          |         |                       |       |
| Reports      | Students on PI       | acement       | General               | Learning Environment                                   | Practice Asse     | ssors C    | apacity | Facilitie  | 25 T     | ravel F | Policies & Procedures |       |
| Report Stu   | I dent's Absence     | Audit Cor     | nfiguration           | Email Profile Editor                                   | Audit Tracking    | Documen    | ts PE   | EP Log     | PEP S    | etup    | 1                     |       |
| Placement    | Overview Stu         | dent Introduc | tion Late             | st News and Events                                     | Contacts          |            |         |            |          | P       | rofile menu           | ı bar |
| Placement I  | Name:                |               | UNIV                  | ERSITY CARE CENTRE                                     |                   |            |         |            |          |         |                       |       |
| Trust or Ind | ependent Sector N    | ame:          | PEP                   | TEST TRUST                                             |                   |            |         |            |          |         |                       |       |
| Placement    | Address:             |               | Unive<br>Facu<br>Rour | rsity Practice Learning A<br>ty of Health and Social S | dviser<br>ciences |            |         |            |          |         |                       |       |

### **Profile Menu**

The profile navigations menu provides detailed information about each placement area divided into sections. Key sections of this data will be used to update the student's placement website (POW).Click on any button to navigate through it.

| Reports       | Provides PEP user with the facility to prepare, print or export<br>reports to MS Word, Excel or PDF on student allocations,<br>placement activity and student evaluations. |
|---------------|----------------------------------------------------------------------------------------------------|
| Students on   | Provides the placement area with a list of students allocated                                                                                                    |
| Placement     | to their placement area                                                                                                    |
| General       | Placement overview, audits, capacity, student introduction                                                                                                    |
|               | and contacts                                                                                                    |
| Learning      | Student introduction to individual placement areas and                                                                                                    |
| Environment   | student introduction packs.                                                                                                    |
| Practice      | Database of Practice Assessors linked to this placement area                                                                                                    |
| Assessors     |                                                                                                    |
| Facilities    | Information for students about the Library, Computing and                                                                                                    |
|               | Study Area, Canteen, Changing Facilities, Accommodation                                                                                                    |
|               | etc.                                                                                                    |
| Travel        | Directions, Public Transport and Parking                                                                                                    |
| Policies and  | List of Policies and Procedures relevant to Trusts and                                                                                                    |
| Procedures    | Bournemouth University                                                                                                    |
| Report        | Information about reporting student's absence including                                                                                                    |
| Student's     | contact details of HSS Placement Team.                                                                                                    |
| Absence       |                                                                                                    |
| Audit         | Linking placement areas for audit purpose. Available only to                                                                                                    |
| Configuration | users responsible for auditing multiple placement areas.                                                                                                    |
| Email Profile | Message to person editing the profile                                                                                                    |
| Editor        |                                                                                                    |
| Audit         | List of Audit Actions with facility to mark them as completed                                                                                                    |
| Tracking      |                                                                                                    |
| Document      | Facility to upload documents and share them with different                                                                                                    |
|               | audiences                                                                                                    |
| PEP Log       | List of actions taken on PEP with name of the person and                                                                                                    |
|               | date when they were performed                                                                                                    |
| PEP Setup     | Guidance notes for editing PEP                                                                                                    |

# View details of your Practice Environment Profile

Click on any of the options on the profile menu to view particular information on your practice profile.

### **View students on Placement**

- Click on 'Students on the Placement' option on the profile menu
- Enter the dates that you wish to search for students within your placement area
- Click on 'Show Students' button to display a list of the students allocated to your placement area. For a printable copy run a report.

The list of students allocated to your placement area during the period of time indicated by you will be displayed:

| D 🛛 🖉 Bot          | irnemouth               | Pra           | actice                           |                     |           |          |                |         | amasio@               | bournemouth. |
|--------------------|-------------------------|---------------|----------------------------------|---------------------|-----------|----------|----------------|---------|-----------------------|--------------|
| DU Uni             | iversity                | Pro           | ofile (PEP)                      |                     | Hosts     | i Me     | entor database | Help    | Change Details        | Log Out      |
|                    |                         |               |                                  |                     |           |          |                |         |                       |              |
| Placement Name     | UNIVERS                 | ITY CARE (    | ENTRE                            |                     |           |          |                |         |                       |              |
| Current Sequence   | e 43                    |               | Last Updated                     | On                  | 25/01/201 | 6        |                |         |                       |              |
|                    |                         |               |                                  |                     |           |          |                |         |                       |              |
| Reports Stu        | idents on Placement     | General       | Learning Environment             | Practice Asse       | ssors     | Capacity | Facilities     | Travel  | Policies & Procedures |              |
|                    |                         |               |                                  |                     |           |          |                |         |                       |              |
| Report Student's   | Absence Audit C         | onfiguration  | Email Profile Editor             | Audit Tracking      | Docum     | ents P   | 'EP Log PE     | P Setup |                       |              |
|                    |                         |               |                                  |                     |           |          |                |         |                       |              |
| Search for stu     | idents on placem        | ent           |                                  | _                   |           |          |                |         |                       |              |
| To view the list o | f students allocated to | o your placem | ent area please select the       | e relevant date rai | ige .     |          |                |         |                       |              |
|                    |                         |               |                                  |                     |           |          |                |         |                       |              |
| Date From          |                         |               | Date To                          |                     |           |          |                |         |                       |              |
|                    |                         |               |                                  |                     |           | )        |                |         |                       |              |
| Display all stud   | lents                   |               | <ul> <li>Display only</li> </ul> | y active students   |           |          |                |         |                       |              |
| Show Stude         | ante                    |               |                                  |                     | /         |          |                |         |                       |              |
| Show Stude         | encs                    |               |                                  |                     |           |          |                |         |                       |              |
|                    |                         |               |                                  |                     |           |          |                |         |                       |              |

This will prowide you with a list of students allocated to the placeemnt area within selected date range.

You will be also provided with student university email address, reference number, cohort (that will indicate which year student is on), programme, branch, academic advisor's name, date range of the placement and number of hour's student is expected to work within the placement:

| Student Details |                                               |                   |         |                  |        |                     |            |            |                          |                |      |
|-----------------|-----------------------------------------------|-------------------|---------|------------------|--------|---------------------|------------|------------|--------------------------|----------------|------|
|                 | Student Name                                  | Student Ref<br>No | Cohort  | Programme        | Branch | Academic<br>Advisor | Date from  | Date to    | Experience<br>(Category) | No of<br>hours | Days |
| -               | Mouse, Mickey<br>powsupport@bournemouth.ac.uk | 99999901          | ARCTEST | Exercise Science | Adult  |                     | 08/02/2016 | 14/02/2016 | MISC                     | 0.00           |      |

# **Reports (Allocation, Evaluation and Full PEP Report)**

You can also access an allocation report by clicking on the Reports button on the profile navigation menu.

You can run a report for a selected PEP or all the PEPs you are assigned to. To run report for entire trust you need to select option: 'Run report for all user's PEP.

| Burnemouth Prai<br>Env<br>University Prot                                                                                      | ctice anasic@bournemouth<br>ironment<br>file (PEP) Hosts Mentor database Help Change Details Log Ou                                                                                                    |
|----------------------------------------------------------------------------------------------------|----------------------------------------------------------------------------------------------------|
| lacement Name UNIVERSITY CARE CE                                                                                               | ENTRE<br>Last Opdated On 14/07/2018                                                                                                    |
| Reports Sudents on Placement General Report Student's Absence Audit Configuration                                              | Learning Environment         Practice Assessors         Capacity         Facilities         Travel         Policies & Procedures           Environment         Audit Tracking         Documents         PEP Log         PEP Setup |
| Run report Source     Run report for select     Run report for all use     To access a PEP Report - Click the report name. A n | ad PEP<br>er's PEPs                                                                                                    |
| General                                                                                                    | Full PEP Report                                                                                                    |
| nudents on Host by Week                                                                                                    | Report showing all Students on the current Host Students on Host by Week                                                                                                    |
| valuations                                                                                                    |                                                                                                    |
| valuations - Raw Data with Comments                                                                                            | Evaluations - Raw Data with Comments                                                                                                    |
| valuations - Raw Data without Comments                                                                                         | Evaluations - Raw Data without Comments                                                                                                    |
| ummary of Host Evaluations - Graph                                                                                             | Summary of Host Evaluations - Graph                                                                                                    |
| ummary of Host Previous Evaluations                                                                                            | Summary of Host Evaluations for Previous Evaluations                                                                                                    |
| ummary of Host Previous Evaluations - Graph                                                                                    | Summary of Host Evaluations with Graphs for Previous<br>Evaluations                                                                                                    |
| Summary of NEW Host Evaluations                                                                                                | Summary of NEW Host Evaluations                                                                                                    |
| Summary of NEW Host Evaluations Chart by Trust                                                                                 | Evaluation Charts by Trust and programme - Run with All                                                                                                    |
|                                                                                                    | Users PEP's option                                                                                                    |
| ummary of Trust Evaluations - Graph                                                                                            | Users retr's option<br>Summary of Trust Evaluations - Graph                                                                                                    |

- Click on Students on Host and a new window will open
- Click on each calendar button to select the date range for your report:

| Please enter a date range   |       |                                       |   |
|-----------------------------|-------|---------------------------------------|---|
| Start of Range:             |       | End of Range:                         |   |
| Enter a Value:              |       | Enter a Value:                        | , |
|                             |       |                                       |   |
| Include this value No lower | value | ✓ Include this value 		No upper value |   |
|                             |       |                                       |   |
|                             |       |                                       |   |

The system will compile a list of students on host between the specified dates and provide a report. Report can be printed or exported to preferred format.

| ि राड<br>दि लि | Find            | 8 D⊧ 4D 10f       | 1 * 100% '                       | •           |                     |         |            |                     |              |            |                |                 |
|----------------|-----------------|-------------------|----------------------------------|-------------|---------------------|---------|------------|---------------------|--------------|------------|----------------|-----------------|
|                |                 |                   | Students on H                    | lost UNIVER | SITY CAR            | ECENTRE | between 05 | /07/2015 and 15     | /03/2016     |            |                |                 |
|                | Student Name    | Student<br>Ref No | Student Email                    | Cohort      | Programme           | Branch  | Category   | Academic<br>Advisor | Date<br>From | Date<br>To | No of<br>Hours | Days of<br>Week |
|                | Duck, Donald    | 99999903          | powsupport@bourn<br>emouth.ac.uk | ARCTEST     | Exercise<br>Science | N/A     | MISC       |                     | 29/06/2015   | 06/09/2015 | 375.00         | MTWHFSU         |
|                | Hank, Moody     | 99999904          | powsupport@bourn<br>emouth.ac.uk | ARCTEST     | Exercise<br>Science | N/A     | MISC       |                     | 29/06/2015   | 06/09/2015 | 375.00         | MTWHFSU         |
|                | Lightyear, Buzz | 111111            | powsupport@bourn<br>emouth.ac.uk | ARCTEST     | Exercise<br>Science | Adult   | MISC       |                     | 29/06/2015   | 06/09/2015 | 375.00         | MTWHFSU         |
|                | Morgan, Dexter  | 11111101          | powsupport@bourn<br>emouth.ac.uk | ARCTEST     | Exercise<br>Science | N/A     | MISC       |                     | 29/06/2015   | 06/09/2015 | 375.00         | MTWHFSU         |

Please note that the following reports are also available in this tab:

- Full PEP report
- NMET Placement Activity
- Students on Host by Week
- Wide range of evaluation reports

# 4. Editing Information on PEP

- Log into PEP
- Select from the list a placement area you wish to update and then click on 'Edit PEP' to get editing access to your PEP

| D Bourne                  | mouth         | Practice                               |                         |                 |                |                | amasio@bournemouth.ac.uk |  |  |
|---------------------------|---------------|----------------------------------------|-------------------------|-----------------|----------------|----------------|--------------------------|--|--|
| ■ University              |               | Profile (PEP)                          | Hosts                   | Mentor database | Help           | Change Details | Log Out                  |  |  |
|                           |               | × 7                                    |                         |                 |                |                |                          |  |  |
| Practice Environment:     |               |                                        |                         | 🔬               | Available      |                |                          |  |  |
| Trust:                    |               |                                        |                         |                 | Checked out by | y someone else |                          |  |  |
| Hospital:                 |               |                                        |                         |                 |                |                |                          |  |  |
| Status:                   | Active O D    | e-Active 🔿 Archived 🔿 All              |                         |                 |                |                |                          |  |  |
| Current Edit Status:      | All O Being   | Edited By You 🔿 Being Edited By Someon | e Else 🔘 Not Being Edit | ed              |                |                |                          |  |  |
|                           |               | Search                                 | Clear Sea               | arch            |                |                |                          |  |  |
| Number of hosts: 1        |               |                                        |                         |                 |                |                |                          |  |  |
| Practice Environme        | nt Name Being | Edited By View PEP PEP Edit Cancel C   | hanges Submit Last U    | pdate Date      |                |                |                          |  |  |
| VINIVERSITY CARE          | CENTRE        |                                        | 25/                     | 01/2016         |                |                |                          |  |  |
| © ARC Technology Ltd 2016 |               |                                        |                         |                 |                |                |                          |  |  |

It will take you to the placement profile homepage:

| BU Bournemouth                                    | Practice<br>Environment                                                                                                    | Hosts Mentor database           | amasio@bournemouth.ac.uk                |
|---------------------------------------------------|----------------------------------------------------------------------------------------------------|---------------------------------|-----------------------------------------|
|                                                   | Profile (PEP)                                                                                                    |                                 | , , , , , , , , , , , , , , , , , , , , |
| Host edit started successfully                    |                                                                                                    |                                 | ×                                       |
| Placement Name UNIVERSITY                         | CARE CENTRE                                                                                                    |                                 |                                         |
| New Sequence 44                                   | Last Updated On                                                                                                    | 25/01/2016                      |                                         |
| Reports Students on Placement G                   | eneral Learning Environment Practice Ass                                                                                                    | essors Capacity Facilities Trav | vel Policies & Procedures               |
| Report Student's Absence Audit Configu            | uration Email Profile Editor Audit Tracking                                                                                                    | Documents PEP Log PEP Set       | up                                      |
| Save Changes Changes made                         |                                                                                                    |                                 | Submit Changes                          |
| Placement Overview Student Introduction           | Latest News and Events Contacts                                                                                                    |                                 |                                         |
| Placement Name:                                   | UNIVERSITY CARE CENTRE                                                                                                    |                                 |                                         |
| Trust or Independent Sector Name:                 | PEP TEST TRUST                                                                                                    |                                 |                                         |
| Placement Address:                                | University Practice Learning Adviser<br>Faculty of Health and Social Sciences<br>Bournemouth University<br>Bournemouth House (B110)<br>Christchurch Road |                                 |                                         |
| Postcode:                                         | BH1 3LH                                                                                                    |                                 |                                         |
| Placement Telephone Number:                       | 01202 967284                                                                                                    |                                 |                                         |
| Fax:                                              |                                                                                                    |                                 |                                         |
| Email:                                            | amasio@bournemouth.ac.uk                                                                                                    |                                 |                                         |
| Website address:                                  |                                                                                                    |                                 |                                         |
| Click on the 'Contacts' tab above for detailed or | ontact information.                                                                                                    |                                 |                                         |

- Navigate to the tab you wish to update
- Please be aware that the system doesn't always recognise that you have made changes if you are copy and pasting from another document. To rectify this please put in a space at the end of the changes
- Make the changes you require on this page and then press 'Save Changes'
- When you have finished editing the pages click on 'Submit Changes' to make sure your changes are published to the audience

#### **Session Time Out**

Please remember that the website has a timeout setting. If there is inactivity for 10 minutes you will automatically be logged out and will have to start again. Therefore, whilst editing your PEP, make sure you regularly save the information so you do not lose any data.

#### **Accuracy of Information**

Please ensure that all your PEP data is double checked prior to publishing for accuracy, language use and legibility to ensure it meets with organisational and professional standards of documentation.

#### Sections updated by Bournemouth University

Following information could be updated **only** by Bournemouth University.

- Placement Name
- Trust or Independent Sector Name
- Placement Address
- Post Code
- Placement Telephone Number
- Fax
- Email
- Web Site Address
- Capacity Overview
- Contacts

Please email: <u>pepsupport@bournemouth.ac.uk</u> if any of this information requires updating.

#### **Uploading documents**

There is a facility to upload documents into PEP. In order to do this you need to click on PEP Edit then on Documents Tab.

| 🕞 🛯 🖉 Bourner            | nouth         | Practice             | Practice             |                                 | amasio@bou    |               |                |                    |  |
|--------------------------|---------------|----------------------|----------------------|---------------------------------|---------------|---------------|----------------|--------------------|--|
| DU Univers               | ity           | Profile (PE          | EP)                  | Hosts Me                        | ntor database | Help          | Change Detai   | s Log Out          |  |
| Placement Name           |               | CARE CENTRE          |                      |                                 |               |               |                |                    |  |
| New Sequence             | 44            | La                   | st Updated On        | 25/01/2016                      |               |               |                |                    |  |
| Reports Students on      | Placement G   | eneral Learning Er   | vironment Practice A | Assessors Capacity              | Facilities T  | ravel Policie | s & Procedures | ;                  |  |
| Report Student's Absence | Audit Configu | ration Email Profile | Editor Audit Trackir | Documents P                     | EP Log PEP S  | Setup         |                |                    |  |
| Add Document             |               |                      |                      |                                 |               |               | She            | w expired document |  |
| Document Name            |               | View Audience        | Update Audience      | Delete Audience                 | Review Date   | Auto Hide     | Update         | Remove             |  |
| lansdowne-map.pdf        |               | Student     Tutor    |                      | Tutor     Admin     Facilitator |               | No            |                | Remove             |  |

Then click on Add Document button, browse for file you wish to upload, type in description of the file, review date, select the audience that will be able to access and manage document and then click the 'Upload' button.

| Add Designed      |                    |                   |                  |                       |                       |           |        |               |
|-------------------|--------------------|-------------------|------------------|-----------------------|-----------------------|-----------|--------|---------------|
| Add Document      | Browse Sup         | norted File Tyras |                  |                       |                       |           |        |               |
| Description:      |                    | poned rine rypes  |                  |                       |                       |           |        |               |
| Review Date:      |                    |                   |                  |                       |                       |           |        |               |
| View Audience:    | Student 🗆          | Ti                | utor 🗌           | Admin 🗔               | Facilitator           |           |        | )             |
| Update Audience   | e: Student 🗌       | Т                 | Tutor 🗌          |                       | Admin 🗌 Facilitator 🗌 |           |        |               |
| Delete Audience:  | Student 🗌          | т                 | utor 🗌           | Admin 🗌 Facilitator [ |                       |           |        |               |
| Hide from audien  | ce on review date: |                   |                  |                       |                       |           |        |               |
| Upload            | _                  |                   |                  |                       |                       |           |        |               |
| Maximum file size | e allowed: 20MB    |                   |                  |                       |                       |           |        |               |
|                   |                    |                   |                  |                       |                       |           | □ Sho  | ow expired do |
|                   |                    |                   | Lindata Audianaa | Delete Audience       | Review Date           | Auto Hide | Update | Remove        |
| Document Name     | <u> </u>           | View Audience     | opuate Addience  |                       |                       |           |        |               |

New document will be added in the table below. When you submit changes to your PEP selected audience will be able to view the document.

# 5. Help

# Contact

If you have any PEP related queries or require support please email: <a href="mailto:pepsupport@bournemouth.ac.uk">pepsupport@bournemouth.ac.uk</a>.

# Lost/forgotten user name/password

Your user name is your email address. If you have lost or forgotten your password please go to the PEP login page: <u>https://barc.bournemouth.ac.uk/pep</u> and click on: 'If you have forgotten your password CLICK HERE'. Your password will be emailed to you.

If you continue to have problems, please email: <a href="mailto:pepsupport@bournemouth.ac.uk">pepsupport@bournemouth.ac.uk</a>

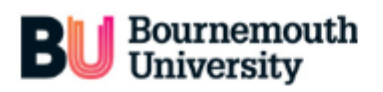

| Username:                                                                                |
|------------------------------------------------------------------------------------------|
|                                                                                          |
| Password:                                                                                |
|                                                                                          |
| Log On                                                                                   |
|                                                                                          |
| If you have forgotten your password, please click HERE to be sent an<br>e-mail reminder. |

### How to change your password?

When you log onto your PEP there is a toolbar at the top of the page. Please select: 'Change Details' option and follow instructions:

Practice

Environment Profile (PEP)

| D Bourner                   | nouth Practice                     | Practice                      |                         |                 | amasio@bo | amasio@bournemouth.ac.uk |         |
|-----------------------------|------------------------------------|-------------------------------|-------------------------|-----------------|-----------|--------------------------|---------|
| <b>DU</b> nivers            | ity Profile (                      | Profile (PEP)                 | Hosts                   | Mentor database | Help      | Change Details           | Log Out |
| Change Deta                 | ills                               |                               |                         |                 |           |                          |         |
| This page allows you to up  | date your password information.    |                               |                         |                 |           |                          |         |
| Please enter your current p | assword, followed by the new passw | ord you want to use, and a co | onfirmation of that new | password.       |           |                          |         |
| Current password            | Current password                   |                               |                         |                 |           |                          |         |
| New password                | New password                       |                               |                         |                 |           |                          |         |
| Confirm new password        | Confirm new password               |                               |                         |                 |           |                          |         |
|                             | Change Password                    |                               |                         |                 |           |                          |         |

@ ARC Technology Ltd 2016

#### **Checking for updates**

The PEP should be monitored regularly as allocations are normally released 6 weeks prior to the commencement of the placement. This information may change. If there are any last minute changes to the list of students allocated to your placement area you will be contacted by the Placement Support Officer.

### **Updating PEP**

It is essential that your PEP is checked for accuracy every 6 months and/or if the placement area significantly changes. Please remember that students will be relying on the information you provide being as up to date and accurate as possible. Most of the information you provide will be shared with students via the ARC POW system, so you need to consider how the information you input will appear to students.

There are two levels of user access permissions: view only and edit rights.

If you do not have edit rights, please make sure that you know who in your Trust is responsible for updating the PEP and keep them updated if any changes to your placement area occur.

Placement areas are responsible for making sure that all the contact details are up to date. If there are any changes to your contact details within your placement area please email: <u>pepsupport@bournemouth.ac.uk</u> so we can update it in our database and in PEP.

## **Session Time Out**

Online PEP sessions are limited to 10 minutes and therefore you need to save your work regularly.

# **Printing Out from PEP**

As with any internet page you can print using the normal print command, but this may cause some of the information to be cut off. If you require information for printing use the reports facility instead.

#### **Feedback and Comments**

The HSC Placements Support Team will appreciate your feedback and comments. If you have any ideas that may improve PEP please contact us for discussion.